# tobiidynavox

# TD Talk för iPadOS pekstyrda manövermetoder Utbildningskort

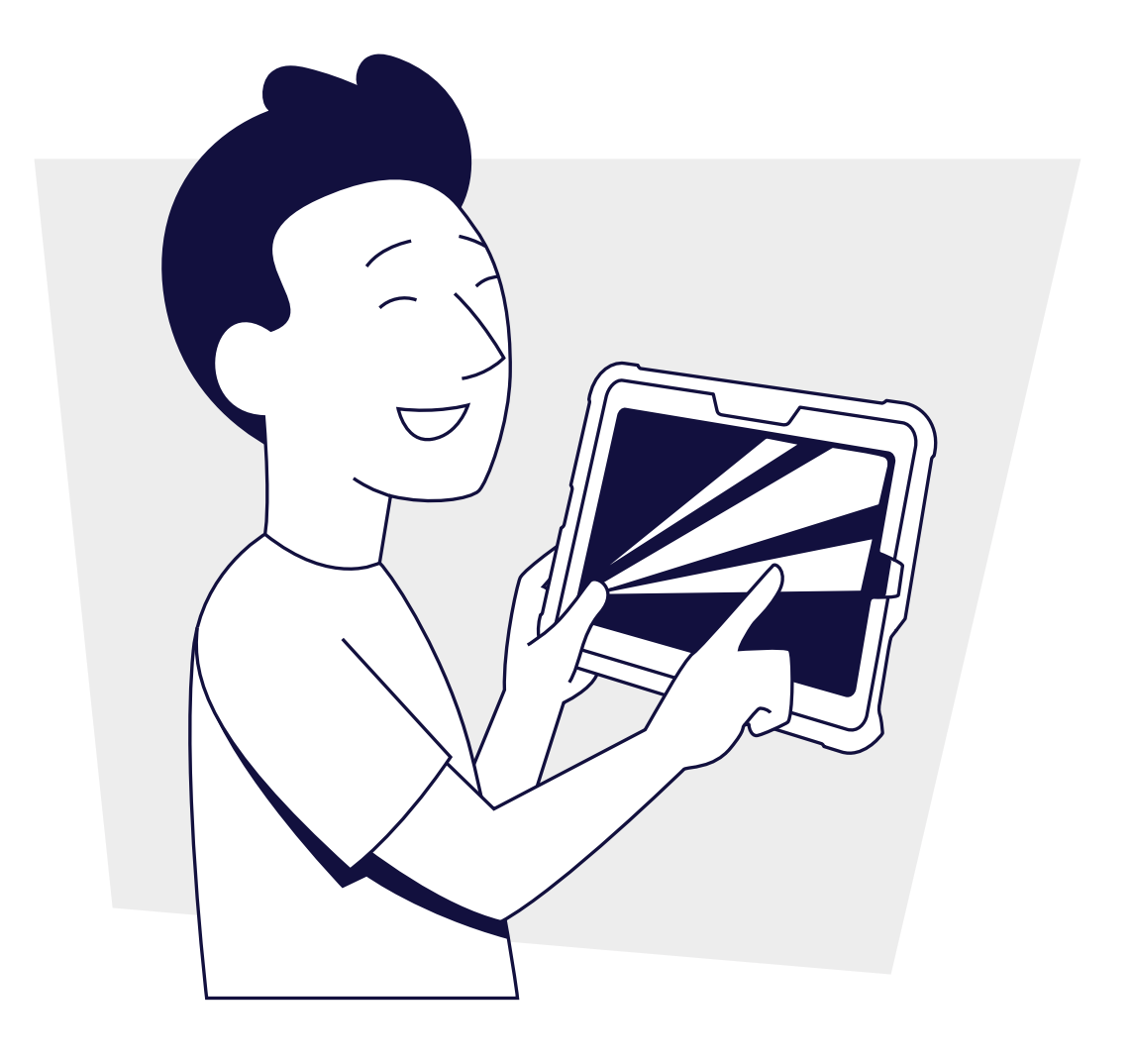

### Innehåll

- 1 Konfigurera TD Talk
- 2 Genomgång av TD Talk
- 3 Använda TD Talk
- 6 Öva med TD Talk
- 7 Felsöka pekstyrning
- 8 Vanliga frågor och svar
- 8 myTobiiDynavox.com
- 9 Ytterligare resurser

## Konfigurera TD Talk

#### 1 Tryck på appen TD Talk.

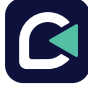

Placera fingret på bokstaven T på TD Talk-tangentbordet och svep uppåt för att öppna menyn utanför skärmen.

#### **3** Tryck på knappen **Instrumentpanel**.

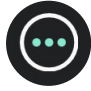

4 Tryck på Inställningar.

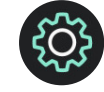

**5** Ställ in programspråk för TD Talk:

- Tryck på högerpilen tills du ser panelen Allmänt.
- Bläddra åt höger för att hitta Allmänna inställningar och tryck på Öppna.
- Välj Ändra i Programspråk. Välj önskat språk.
- Tryck på Tillbaka två gånger för att återgå till Inställningar.

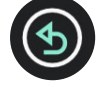

6 Välja röster:

#### Standardröster:

- Tryck på Öppna i sektionen Röst.
- Välj Röster.
- Överst på skärmen väljer du det språk du vill tilldela en röst.
- Välj en röst.
- Tryck på X för att lämna inställningar för TD Talk.

#### Röstbank och Anpassade röster:

- Tryck på Öppna i sektionen Röst.
- Under Röstbankskonton, välj Hantera.
- Intill de röstbankstjänster där du har röster väljer du Logga in för att ange dina inloggningsuppgifter för den tjänsten.
- Välj den eller de röster som ska användas i TD Talk.

#### Valfritt: Lägg till ytterligare tangentbordsspråk.

- Gå till Menyn utanför skärmen > Mer > Inställningar > Tangentbord > Lägg till/ändra.
- Välj ett språk från fliken Installerad eller gå till fliken Ladda ned för att hitta andra språk.
- 3 När ditt språk har installerats kommer du att uppmanas att välja en röst för det nya språket. Välj Röster, och välj sedan en röst.

i

OBS!

Ytterligare röster finns tillgängliga under fliken Nedladdning i röstinställningar. Markera nedladdningsikonen intill den röst/de röster du vill använda. När de har laddats ner går du till fliken Installerade och väljer den röst du vill använda.

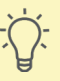

#### Tips

När du använder TD Talk kan du snabbt byta språk genom att välja jordgloben i tangentbordets nedre vänstra hörn.

## Genomgång av TD Talk

TD Talk är utformad för snabb kommunikation öga mot öga. Använd den här appen när du kommunicerar med andra.

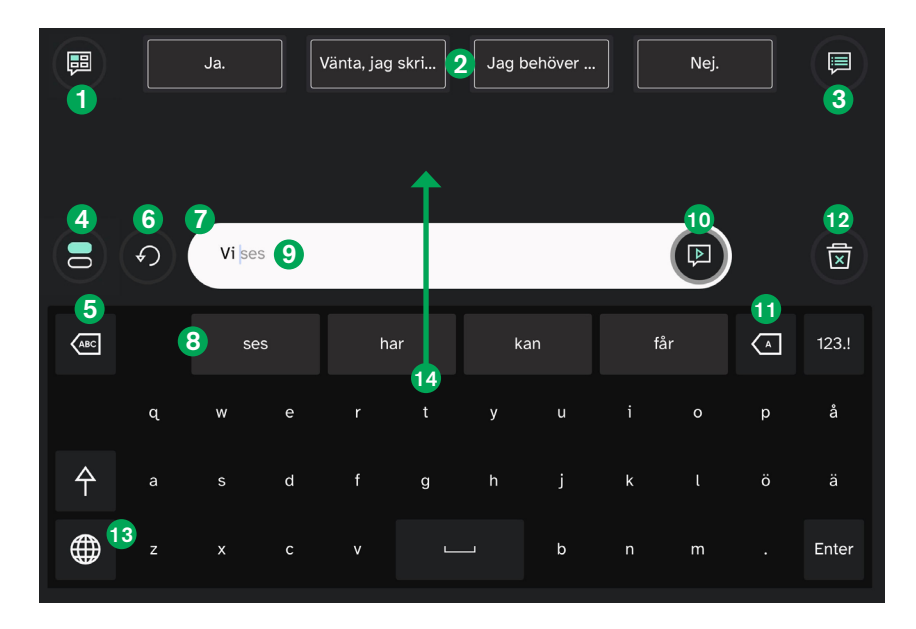

#### Ämnen

Organisera dina snabbmeddelanden per ämne. Byt till ett ämne för att få åtkomst till dessa meddelanden.

#### 2 Snabbmeddelanden

Förinställda meddelanden som läses upp direkt när de väljs.

#### **3** Fler snabbmeddelanden

Öppna sidan Snabbmeddelanden för att läsa upp eller redigera dina snabbmeddelanden.

#### 4 Chatt

Växla till ett andra meddelandefönster för att skriva ett nytt meddelande utan att förlora texten i det första meddelandefönstret.

#### 5 Ta bort ord

Ta bort ordet till vänster om markören.

#### 6 Ångra

Ångra åtgärderna i meddelandefönstret.

#### **7** Meddelandefönster

Här visar och redigerar du den text du vill läsa upp.

#### **8** Ordprediktion och förkortningsexpansioner

Föreslår ord automatiskt baserat på vad du har skrivit hittills. När du skriver en förprogrammerad förkortning visas expansionsalternativet här.

#### 9 Frasprediktion

TD Talk lär sig av det du skriver och använder den informationen för att föreslå fraser. Prediktionen baseras på frekvens och gör kommunikationen snabbare och mer personlig.

#### 🛈 Läs upp

Läs upp den aktuella meningen i meddelandefönstret. Du kan också avbryta och återuppta uppläsningen.

#### Backsteg

Ta bort tecknet till vänster om markören.

#### 12 Rensa

Rensar all text i meddelandefönstret.

#### 🚯 Ändra språk

Växla mellan de språk du talar.

#### 14 Menyn utanför skärmen

Placera fingret på bokstaven T på tangentbordet och svep uppåt för att öppna menyn utanför skärmen.

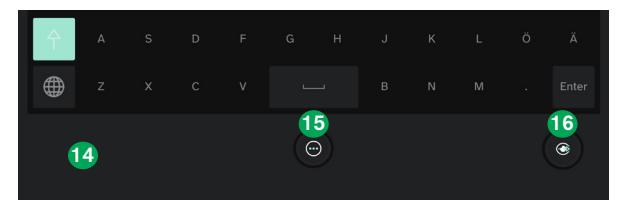

#### 15 Instrumentpanel

Kom åt instrumentpanelen och inställningar.

#### 🚯 Se igenom-läge

Gör TD Talk-gränssnittet genomskinligt och slå på den bakåtvända kameran. Det här läget kan användas för att se vad som finns framför din enhet, t.ex. din kommunikationspartner, medan du använder TD Talk.

## Använda TD Talk

Dessa tips kan hjälpa dig att använda TD Talk.

| Tangentbordet                                                                                                    |                                                                                                    |  |
|----------------------------------------------------------------------------------------------------|----------------------------------------------------------------------------------------------------|--|
| Tips                                                                                                    | Prova                                                                                                    |  |
| Skriva och ta bort.<br>Använd tangentbords- och ta bort-knapparna för att<br>skriva och redigera meddelanden.                                                                                                    | <ol> <li>Bekanta dig med tangentbordet.</li> <li>Leta reda på följande knappar: Rensa, ta bort ord<br/>och backsteg.</li> <li>Öppna 123I-tangentbordet och återgå sedan<br/>till ABC-tangentbordet.</li> </ol>                                                                                                    |  |
| Ta hjälp av ordprediktion.         Ordprediktionen lär sig av det du skriver och kan göra din kommunikation snabbare.         Image: Image: Ima | <ol> <li>När du börjar skriva ett ord, snegla på<br/>ordprediktionsknapparna för att se om det ord du<br/>önskar finns där.</li> <li>Upprepa var 2-3 bokstav.</li> <li>Om det ord du försöker skriva dyker upp på en av<br/>ordprediktionsknapparna trycker du på knappen för<br/>att lägga till ordet i meddelandefönstret.</li> </ol>                                                                   |  |
| Använd frasprediktion.<br>Frasprediktion lär sig hur du kopplar ihop ord<br>och förutsäger vad du vill säga baserat på<br>användningsfrekvens. Ju mer du pratar med TD Talk<br>desto bättre blir frasprediktionen så att du kan säga det<br>du vill snabbare och med mindre ansträngning.                                                                                                    | <ol> <li>Kika på meddelandefönstret efter varje eller<br/>vartannat ord för att se om TD Talk har föreslagit<br/>önskad fras. Föreslagen text visas i grått efter den<br/>text du har skrivit.</li> <li>Om den föreslagna frasen är den du vill ha pekar du<br/>på sista ordet i förslaget för att acceptera den.</li> <li>Fortsätt skriva om den föreslagna frasen inte är den<br/>du önskar.</li> </ol> |  |

#### Snabbmeddelanden

#### Tips

### Ämnen och Snabbmeddelanden är oftast de snabbaste kommunikationsalternativen.

Använd dessa redigerbara anpassade meddelanden, organiserade efter ämne, för att uttrycka omedelbara behov, hänga med i konversationer och förbereda vad du vill säga i förväg för händelser som läkarbesök, presentationer och familjesammankomster.

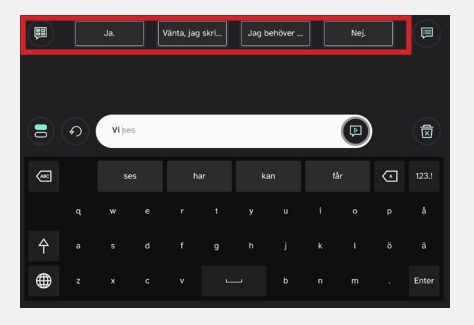

## Redigera snabbmeddelanden för att göra dem till dina egna.

Anpassa snabbmeddelanden baserat på dina behov. Vissa meddelanden kan vara permanenta och andra tillfälliga.

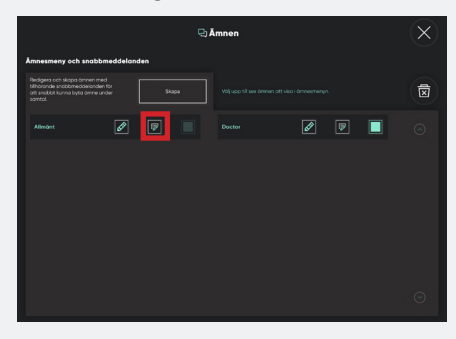

#### Prova

- 1 Välj **Ämnen**.
- **2** Välj **Redigera**.
- **3** Välj **Skapa**.

4 Lägg till ett ämnesnamn, t.ex. "Doktor", och välj Spara.

- **5** Välj Redigera snabbmeddelanden.
- **6** Välj Lägg till ny. De fyra snabbmeddelandena är de som visas ovanför tangentbordet.
- Ange ditt meddelande, t.ex. "Jag behöver en receptförnyelse", och välj **Spara**.
- 8 Välj Stäng för att återgå till Tangentbord.

För att använda ditt nya snabbmeddelande, välj **Ämnen**, välj ditt nya ämne och hitta sedan ditt snabbmeddelande högst upp på skärmen.

- **1** Välj **Ämnen**, sedan **Redigera**.
- 2 Välj Redigera snabbmeddelanden i önskat ämne.
- **3** Välj det snabbmeddelande du vill redigera och skriv ditt meddelande med tangentbordet.
- 4 Välj Spara och återgå till huvudtangentbordet.

### Förkortningsexpansioner

| Tips                                                                                                    | Prova                                                                                                    |
|----------------------------------------------------------------------------------------------------|----------------------------------------------------------------------------------------------------|
| <b>Använd förkortningar för att skriva fraser snabbare.</b><br>Med förkortningsexpansioner kommer du snabbt åt<br>längre fraser genom att bara skriva några få bokstäver i<br>meddelandefönstret. Du kan exempelvis programmera<br>"td" för att få expansionen "Tobii Dynavox". | Placera fingret på bokstaven T på tangentbordet och svep uppåt för att öppna menyn utanför skärmen.                                                                                                    |
|                                                                                                    | 2 Välj Instrumentpanel.                                                                                                    |
|                                                                                                    | 3 På kortet Konversationer väljer du Öppna.                                                                                                    |
|                                                                                                    | Under Förkortningsexpansioner väljer du Redigera.                                                                                                    |
|                                                                                                    | 5 Välj Lägg till.                                                                                                    |
|                                                                                                    | I fältet Förkortning lägger du till den förkortning som<br>ska aktivera expansionen. Till exempel "td".                                                                                                    |
|                                                                                                    | I fältet Ord eller meddelande lägger du till<br>expansionen. Till exempel "Tobii Dynavox".                                                                                                    |
|                                                                                                    | <b>B</b> Välj <b>Spara</b> .                                                                                                    |
|                                                                                                    | Stäng Inställningar och återgå till tangentbordet<br>TD Talk. Testa expansionen genom att skriva<br>förkortningen i meddelandefönstret. Expansionen<br>visas på första ordprediktionsknappen överst på<br>tangentbordet. Välj den ordprediktionsknapp som<br>visar den expansion som ska ersätta förkortningen<br>i meddelandefönstret. |

| Andra kommunikationstips                                                                                                    |                                                                                                    |  |
|----------------------------------------------------------------------------------------------------|----------------------------------------------------------------------------------------------------|--|
| Tips                                                                                                    | Prova                                                                                                    |  |
| <b>Skriv som du pratar.</b><br>Talspråk skiljer sig från den mer formella grammatiken<br>i skriftspråk. Använd även ofullständiga meningar som<br>reflekterar ditt sätt att prata.                                                                                              | <ul> <li>"En kaffe imorrn?"</li> <li>"Vore fint men jag hinner inte."</li> <li>"En annan gång."</li> </ul>                                                                                                    |  |
| Använd endast kommatering och stor bokstav när<br>de förstärker ditt meddelande.<br>Det krävs tid och ansträngning för att skriva punkter<br>och stora bokstäver. Det gör ingen skillnad när ditt<br>meddelande läses upp om inte punkterna separerar<br>meningar i ett stycke. | <ul> <li>Använd ? eller ! för att få ditt meddelande att låta som<br/>en fråga eller ett utrop.</li> <li>Kommatecken skapar pauser i meningen. Använd<br/>kommatecken för framhävning och för att dra<br/>ner farten.</li> </ul>       |  |
|                                                                                                    | <ul> <li>Stora bokstäver påverkar visuellt, men ändrar inte hur<br/>ett ord läses upp. TD Talk gör automatiskt stor bokstav<br/>på första ordet i en mening åt dig. Annars använder du<br/>bara stora bokstäver om du vill.</li> </ul> |  |

# Öva med TD Talk

#### Vänj dig vid att prata med hjälp av TD Talk.

Skriv några fakta om dig själv (t.ex. ditt namn, din adress o.s.v.) och läs sedan upp dem. Öva på att använda knapparna rensa, ta bort ord och backsteg.

#### Spara tid med ordprediktion.

Skriv "Jag måste gå till affären imorgon bitti" utan att använda ordprediktion. Skriv det sedan med hjälp av ordprediktion. Jämför hur mycket tid och ansträngning som krävdes.

#### Prova att använda frasprediktion.

Skriv en av meningarna nedan och använd sedan knappen för att läsa upp i TD Talk och att säga meningen fem gånger. Detta lägger till meningen i din uppsättning av fraser. Töm meddelandefönstret och börja sedan skriva meningen igen. Du kommer att se frasen föreslagen för dig. Peka på det sista ordet i den föreslagna frasen för att välja den och läs sedan upp den.

- Jag heter [ditt namn].
- Min adress är [din adress].
- [Personens namn] är min [relation].
- Jag jobbar (eller jobbade) på [arbetsgivare] som [jobbtitel].
- Jag använder den här enheten för att kommunicera och jag förstår allt du säger.

#### Öva på att skriva som du pratar.

Meningarna nedan kan användas i formell skriftlig kommunikation. Hur skulle du säga dem i en talad konversation?

- Vi behöver avsätta tid för att prata om ekonomin.
- Jag önskar dig allt gott.
- Jag hoppas att du har haft det bra de senaste månaderna.

Tänk på fraser du använder ofta i samtal. Exemplen nedan kanske kan hjälpa dig att identifiera några. Skriv dem i TD Talk.

- Utrop Nähä! Vad intressant. Va?!
- Fyllnadsord eller fyllnadsfraser

...typ..., hm..., jag menar, du vet, ...om du fattar, ...och så.

Lokala ord och fraser

Det är görvarmt. Vad du är tyken! He hit fjärrkontrollen!

#### Experimentera med punkter och stora bokstäver.

Skriv följande meningar och lyssna på skillnaden med och utan punkter och stor bokstav. Denna aktivitet kommer hjälpa dig att märka när det är värt det att lägga till punkter och stor bokstav, och när du kan hoppa över det för att spara tid.

|   | Alternativ 1                                  | Alternativ 2                                |
|---|-----------------------------------------------|---------------------------------------------|
| 1 | Jag kommer ha en skjorta, jeans och en jacka. | Jag kommer ha en skjorta jeans och en jacka |
| 2 | Kan jag få den?                               | Kan jag få den                              |
| 3 | Där borta är Janne.                           | Där borta är janne.                         |
| 4 | Wow! Det är fantastiskt!                      | Wow, det är fantastiskt!                    |
| 5 | Jag gillar det men det gör inte han.          | Jag gillar det, men det gör inte han.       |

### Felsöka pekstyrning

| Problem                                                 | Lösning                                                                                                    |
|---------------------------------------------------------|----------------------------------------------------------------------------------------------------|
| Väljer knappar<br>av misstag.                           | Bekräfta att personen kan se enhetens skärm tydligt.                                                                                                    |
|                                                         | Placera om enheten för att se om en annan position kan förbättra åtkomst.                                                                                                    |
|                                                         | <ul> <li>Öka hur länge du måste röra vid skärmen för att din beröring ska kännas igen. Detta<br/>kräver att tre inställningar aktiveras.</li> </ul>                                           |
|                                                         | Aktivera pekhjälpmedel.<br>iPadOS Inställningar > Hjälpmedel > Tryck > Pekhjälpmedel                                                                                                    |
|                                                         | 2 I samma meny aktiverar du Hålltid och anpassar tiden.                                                                                                    |
|                                                         | <b>OBS!</b><br>Inställningen Hålltid aktiveras omgående, därför måste du trycka så länge som den inställda tiden för att kunna göra val.                                                      |
|                                                         | I samma meny aktiverar du Svepgester och väljer sedan inställningen Rörelse som<br>krävs. "Standard" är den vanligaste inställningen.                                                         |
| Precisionen blir sämre<br>med tiden.                    | Bekräfta att personen kan se enhetens skärm bra.                                                                                                    |
|                                                         | <ul> <li>Öka textstorlek:</li> <li>TD Talk &gt; Inställningar &gt; Allmänt &gt; Textstorlek</li> </ul>                                                                                        |
|                                                         | <ul> <li>Försök att hitta en bättre placering av enheten som minimerar användarens rörelse<br/>eller ansträngning när denne gör val.</li> </ul>                                               |
|                                                         | Prova någon av lösningarna i avsnittet "Väljer knappar av misstag".                                                                                                    |
|                                                         | <ul> <li>Se om inställningar för pekhjälpmedel förbättrar precisionen under vissa perioder<br/>under dagen (se instruktioner ovan).</li> </ul>                                                |
|                                                         | Rådgör med din förskrivare eller hjälpmedelscentral för ytterligare alternativ.                                                                                                    |
| Kan inte vidröra alla<br>delar av skärmen.              | Bekräfta att personen kan se enhetens skärm bra.                                                                                                    |
|                                                         | Placera om enheten för att se om en annan position kan förbättra åtkomst.                                                                                                    |
|                                                         | Rådgör med din förskrivare eller hjälpmedelscentral för ytterligare alternativ.                                                                                                    |
| Att ange lösenkoden<br>är utmanande<br>eller tröttsamt. | <ul> <li>Aktivera Face ID om enheten har stöd för det.</li> <li>iPadOS Inställningar &gt; Face ID och lösenkod &gt; Ställ in Face ID</li> </ul>                                               |
|                                                         | <ul> <li>Inaktivera lösenkoden om enheten inte har stöd för Face ID.</li> <li>iPadOS Inställningar &gt;Face ID och lösenkod eller Touch ID och lösenkod &gt; Stäng<br/>av lösenkod</li> </ul> |

Om du upplever problem som inte tas upp i tabellen ovan eller om problemen kvarstår, prova följande steg:

1 Säkerställ alltid att det finns bra förutsättningar.

- Kontrollera att personen kan se enhetens skärm bra. Se till att det inte blänker i skärmen och att användaren har på sig sina glasögon om denne behöver det.
- Placera enheten så att användaren enkelt och korrekt kan vidröra skärmen utan stor ansträngning. Enheten behöver kanske placeras om under dagen.
- **2** Rådgör med din förskrivare eller hjälpmedelscentral för att hitta andra potentiella lösningar.

### Vanliga frågor och svar

#### Gäller Hålltiden överallt?

Ja. Hålltiden gäller för hela enheten. Du kan aktivera och inaktivera den i iPadOS-inställningarna när du vill.

#### Vad händer om pekstyrning blir svårt?

Rådgör med din förskrivare eller hjälpmedelscentral för hjälp att identifiera potentiella lösningar.

#### Hur fungerar frasprediktion i TD Talk?

TD Talks frasprediktion är baserad på frekvens. Fraser som du har läst upp flera gånger tidigare föreslås när du börjar skriva början av frasen. Den brukar föreslå ofullständiga meningar (t.ex. Jag tycker att, Vad ska du) istället för fullständiga meningar (t.ex. Jag ska gå och handla, Vad vill du ha i kaffet?) eftersom de kan användas i fler situationer och gör att du slipper redigera lika ofta.

### myTobiiDynavox.com

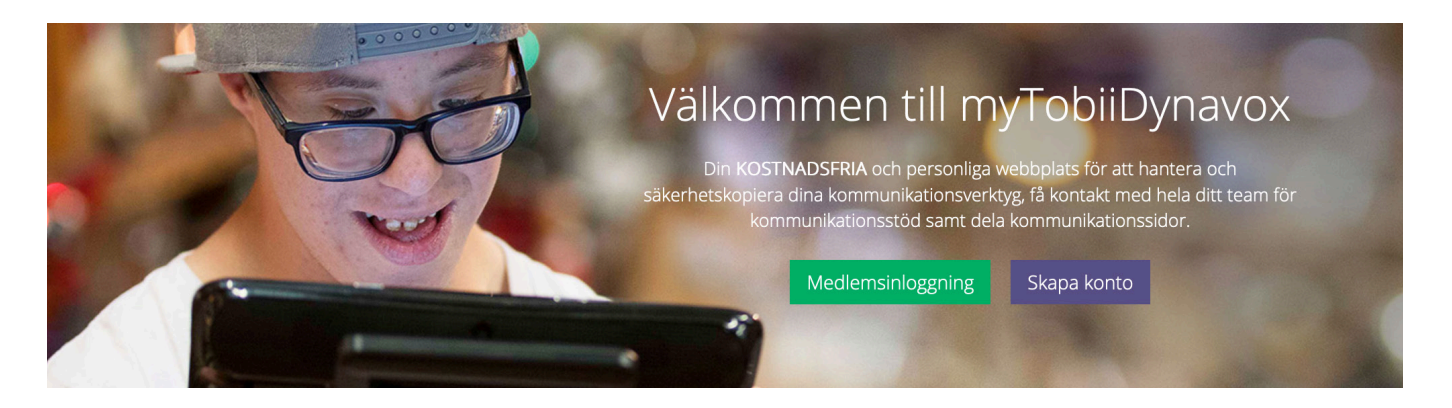

Ditt gratis myTobiiDynavox.com-konto ger dig åtkomst till många fördelar inklusive molnlagring för säkerhetskopior, synkronisering av siduppsättning och delning, lektionsplaner m.m.

#### Genom att gå med kan du:

- Säkerhetskopiera ditt system på ett säkert sätt
- Hämta hem verktyg och resurser helt gratis
- Begära och hantera licenser för partners
- Läsa mer om tillgängliga uppdateringar
- Få åtkomst till teknisk support samt vanliga frågor och svar
- Dela siduppsättningar och sidpaket

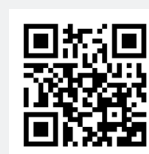

myTobiiDynavox

myTobiiDynavox.com

### Ytterligare resurser

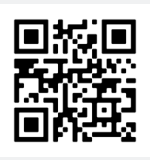

Tobii Dynavox Learning Hub (endast på engelska)

learn.tobiidynavox.com

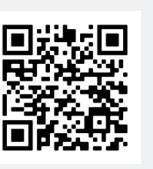

Apple

qrco.de/AppleAccessibilitySV

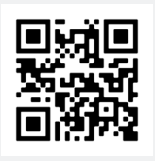

**TD Facebook-community** qrco.de/TDFB

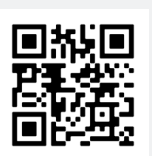

Supportsida för TD Talk qrco.de/TalkHelpSE

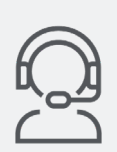

Teknisk support i Sverige

08 522 950 20 (välj 1 för support)